# FOSSLight Hub for 뉴비

LG전자 Open Source Task 민경선

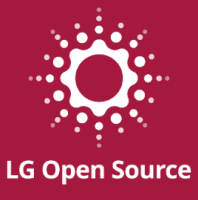

## CONTENTS

- FOSSLight Hub 소개
- 설치 및 실행 방법
- Tips
- 시연

# **FOSSLight Hub**

### **FOSSLight Hub**

### • 오픈소스 거버넌스를 위한 오픈소스 관리 도구

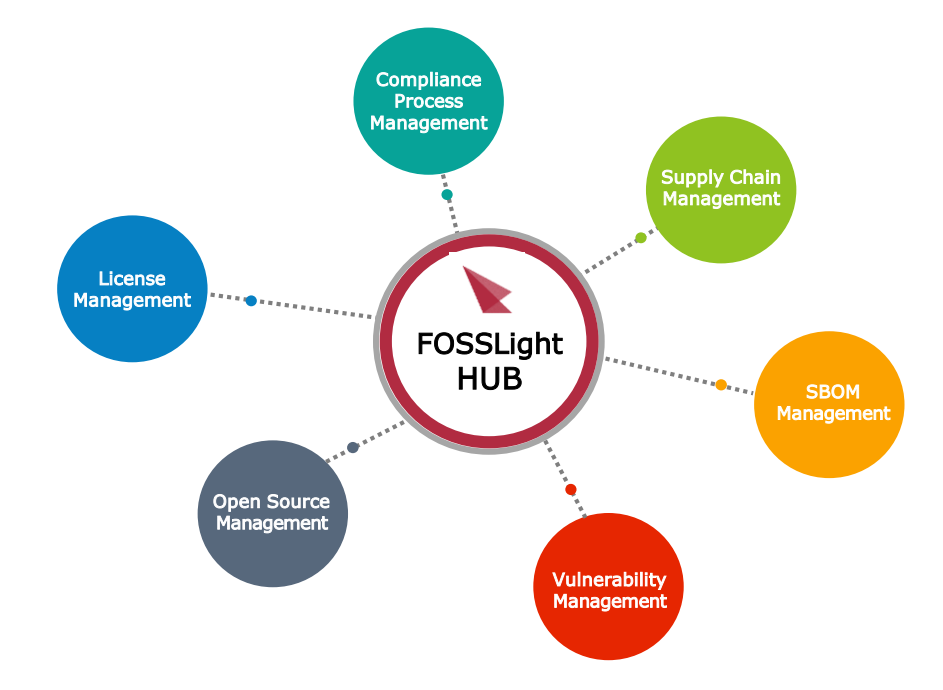

| License List 👁 🗸 OSS List 👁 🗸 Project List 👁 🖓 and Party List 👁 🗸 Winerability 👁 🦕 Self-Check List 👁 |      |         |                |                          |         |         |               |            |            |                |          |          |          |            |              |          |         |
|----------------------------------------------------------------------------------------------------|------|---------|----------------|--------------------------|---------|---------|---------------|------------|------------|----------------|----------|----------|----------|------------|--------------|----------|---------|
| <b>FOSSLight</b>                                                                                     |      |         |                |                          | _       |         |               |            |            |                |          |          |          |            |              |          |         |
| v1.4.5                                                                                               | IE   |         | ID             |                          |         |         | Project I     | Name       |            | Cre            | ated Da  | e        | <b>*</b> |            | Sea          | irch     |         |
| English 🛩                                                                                            |      |         | Division       |                          |         | ٣       | 0             | reator     |            |                | Review   | ar 🗌     | Linte    |            |              |          |         |
| 🐵 시스템관리 👘 Logout                                                                                     |      | Dis     | tribution      |                          |         |         | Network Se    | ervice     |            | ▼ Mo           | del Narr | e        |          |            |              |          |         |
|                                                                                                    |      |         | Type<br>Status | Procress                 | Request | Ref     | view 🗆 Com    | olete 🗆 Dr | 00         |                |          |          |          |            |              |          |         |
| tatistics                                                                                            |      |         | Priority       |                          |         |         |               |            |            |                |          |          |          |            |              |          |         |
| icense List                                                                                          |      |         |                |                          |         |         |               |            |            |                |          |          |          |            |              |          |         |
| SS List                                                                                              |      | OS<br>A | S Name         |                          |         |         | OSS Ve<br>Com | ament      |            | Lice           | inse Nar | 10       |          |            |              |          |         |
| roject List                                                                                          |      | Info    | rmation        |                          |         |         |               |            |            |                |          |          |          |            |              |          |         |
| rd Party List                                                                                        |      | Binar   | y Name         |                          |         |         | 3rd           | party      | Expand 🔺   |                |          |          |          |            |              |          |         |
| - la ana hilitea                                                                                     | 1 -  | Сору    | Cha            | nge Status 🛛 🛛 🛛 🛛 🛛 🛛 🕏 | OM Con  | ipare   |               |            |            |                |          |          |          |            |              | Export   | Add     |
| unerability                                                                                          | - 0  | ID      | ¢ Proje        | ct Name (Version)        | Status  | Ide     | entification  | Packaging  | Download ? | Distribution T | Vulner   | Division | Creator  | Created Da | Updated D    | Reviewer | Additio |
| elf-Check List                                                                                       |      | 278     | fossligh       | t_source_scanner         | 0       | Request | 3rd SRC t     | 31N        |            | General Mode   | 4        | SW Lab   | 시스템관     | 2022-07-1  | 1 2022-07-11 |          |         |
|                                                                                                    |      | ) 276   | tuna_pr        | roject                   | 8       | Confirm | BE SEC 8      | Confirm    | li li 🔒    | General Mode   | •        | SW Lab   | 시스템관     | 2022-07-0  | 9 2022-07-11 | 시스템관리    |         |
| onfiguration                                                                                         | 10   | 266     | test_1 (       | (ver 1.0.0)              | 8       | Review  | ST: SRC 1     | SEN        |            | General Mode   | <b>A</b> | N/A      | 고대은      | 2022-06-2  | 1 2022-06-21 | 시스템관리    | 1       |
| vstem                                                                                                | 0    | ) 267   | mytest         |                          | ß       | Review  | 37d SRC 1     | 52.P4      |            | General Mode   | <b>A</b> | N/A      | 이지형      | 2022-06-2  | 2022-06-20   | 시스템관리    | 1       |
|                                                                                                    | 0    | ) 257   | Moo (ve        | er 1.0.0)                | 8       | Confirm | 370 580 8     | Confirm    | 🗟 🗟 🖨      | General Mode   | •        | N/A      | parkmuhy | 2022-06-1  | 5 2022-06-15 | 시스템관리    |         |
| Code management                                                                                      | 0    | 243     | webgoa         | it (ver 8.2.0)           | 8       | Review  | 3rd SRC E     | BIN        |            | General Mode   | •        | SW Lab   | 시스템관     | 2022-05-2  | 2022-05-20   | 테스티      | webgoa  |
| Jser management                                                                                      | 0    | 229     | test-elli      | e                        | 8       | Request | 3rd SRC E     | 31N        |            | General Mode   | 8        | N/A      | ellie    | 2022-04-1  | 9 2022-05-04 |          |         |
| History List                                                                                         |      | ) 211   | 3rd part       | ty reg (ver 2)           | 0       | Request | 3rd 58C [     | 312        |            | General Mode   | •        | N/A      | 크리스틴     | 2022-03-1  | 1 2022-03-17 |          | Copied  |
| latification                                                                                         |      | ) 189   | copy te        | st (ver 3)               | ®       | Request | 376 SRC 1     | IIN        |            | Transfer in-ho | N.       | N/A      | 크리스틴     | 2022-03-0  | 3 2022-03-17 | 시스템관리    | Copied  |
| Notrication                                                                                          | 0    | ) 187   | mymyte         | est (ver 1.0)            | ®       | Request | 3rd SRC 1     | SIN        |            | B2B            | A        | N/A      | 사용자      | 2022-02-2  | 2 2022-03-03 | 테스터      | HD      |
| Sent Mail List                                                                                       | C    | ) 127   | testttt (      | ver 44444)               | 8       | Confirm | 3rd SRC E     | SIN N/A    |            | General Mode   | ł        | N/A      | 시스템관     | 2021-12-0  | 3 2021-12-03 | 시스템관리    | 1       |
| /ulnerability Log                                                                                    | 0    | 126     | testt (v       | er 2)                    | 8       | Confirm | 3rd 5336 8    | N/A        |            | General Mode   | ł        | N/A      | 시스템관     | 2021-12-0  | 3 2021-12-03 |          | Copied  |
|                                                                                                    | 0    | ) 112   | my test        | 211112                   | ß       | Confirm | 3rd SRC E     | SIN N/A    |            | General Mode   | el 👘     | N/A      | 시스템관     | 2021-11-1  | 2 2021-11-12 | 테스터      |         |
|                                                                                                    | C    | ) 107   | test dou       | wnload location          | 8       | Confirm | Bill 584 B    | Confirm    | B B        | General Mode   | el i     | N/A      | 시스템관     | 2021-11-0  | 5 2021-11-05 | 시스템관리    |         |
|                                                                                                    |      |         |                |                          |         | _       |               |            |            |                |          |          |          |            |              |          |         |
|                                                                                                    | l io | ) 103   | Packing        | Test                     | ß       | Confirm | 3rd SRC E     | N/A        |            | General Mode   | el 👘     |          | 사용자      | 2021-10-1  | 4 2021-10-22 | 시스템관리    | l.      |

### **FOSSLight Hub**

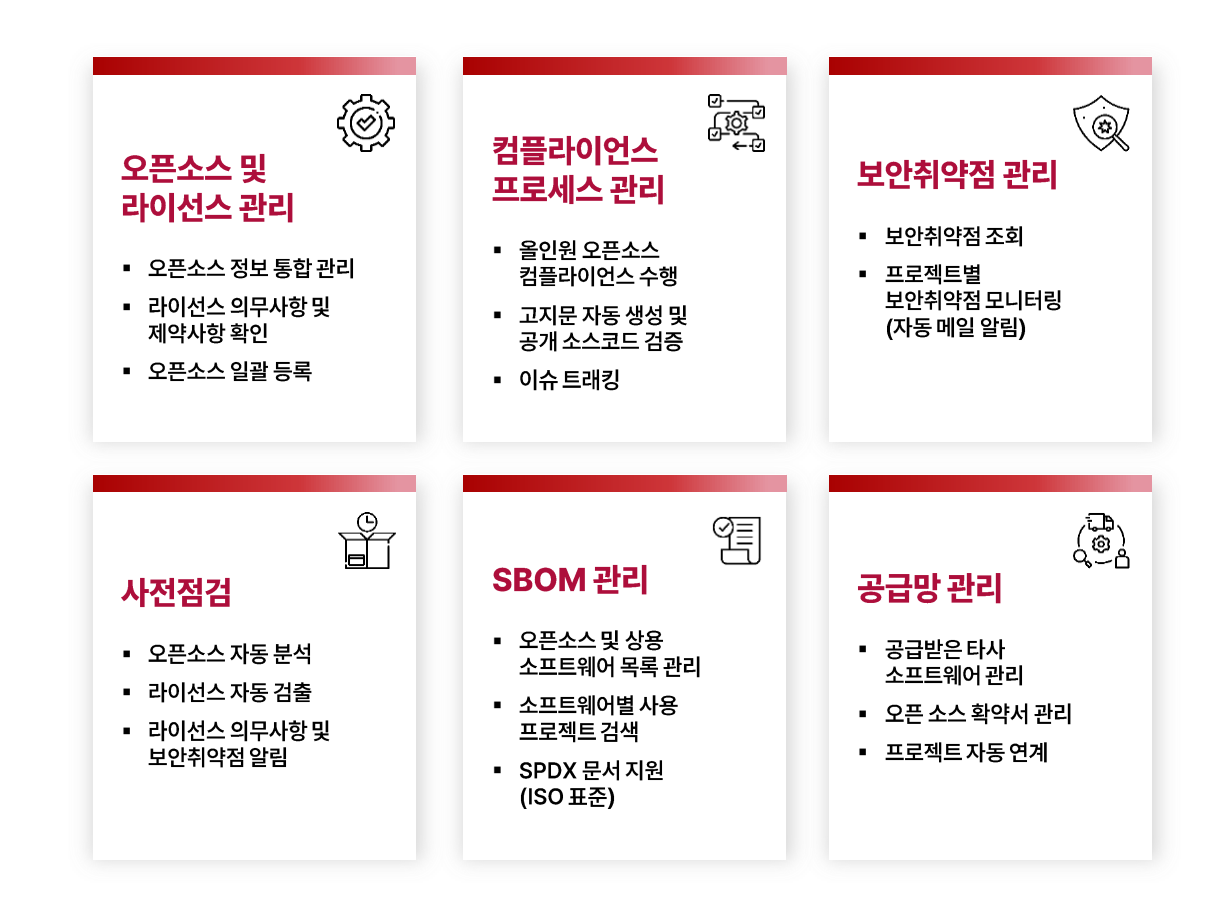

# 설치 및 실행 방법

### 설치 및 실행 방법

• FOSSLight Hub 소스 다운로드

| FOSSLight                                                                                                    |                                                                            |
|----------------------------------------------------------------------------------------------------|----------------------------------------------------------------------------|
| Overview ☐ Repositories 17 	☐ Projects                                                                        | R People                                                                   |
| Pinned                                                                                                    | _                                                                          |
| fosslight Public     FOSSLight Hub : Integrated management web-service for Open Source     Compliance Process | <b>fosslight_dependency_scanner Public</b><br>FOSSLight Dependency Scanner |
| ● Java ☆ 150 😵 111                                                                                            | ● Python ☆ 26 ¥ 15                                                         |
| Fight_source_scanner (Public)                                                                                 | <b>fosslight_binary_scanner</b> Public                                     |
| FOSSLight Source Scanner                                                                                      | FOSSLight Binary Scanner                                                   |
| ● Python ☆ 25 ♀ 8                                                                                             | ● Python ☆ 12 😵 3                                                          |
| Gan fosslight_prechecker (Public)                                                                             | Fosslight_scanner Public                                                   |
| FOSSLight Prechecker                                                                                          | FOSSLight Scanner                                                          |
| ● Python 🟠 12 😵 5                                                                                             | ● Python 🟠 10 😵 6                                                          |

### 설치 및 실행 방법 (Docker)

• Docker를 이용하여 빌드 및 실행 가능

### 개발 환경

- Docker (https://docs.docker.com/engine/install/)
- Docker Compose (https://docs.docker.com/compose/install/)

### • 빌드 및 실행

• docker-compose up -build

### 설치 및 실행 방법

- 요구사항
  - JAVA 11 이상
  - MariaDB 10.0 이상 또는 MySql 5.6 이상
  - Memory 8GB+
- 개발 환경
  - Framework : Spring Boot 2.1.x
  - Build Tool : Gradle 6.x
  - IDE : Spring Tool Suite
    - lombok 설치 필요 (https://projectlombok.org/setup/eclipse)
  - Project Character Set : UTF-8

## 설치 및 실행 방법

- 다운로드 & 설치
  - JAVA를 설치 : <u>https://openjdk.java.net</u>
  - DDL : fosslight create.sql
  - MariaDB 또는 Mysql 설치 : <u>https://mariadb.org/download</u>
  - Database 생성 및 초기 Data 등록
    - mysql –u root –p < fosslight\_create.sql
    - 만약 Database가 이미 존재하거나 Database 이름을 변경하려면 상단의 create database 문과 USE 'fosslight' 문을 변경
    - mysql –u root –p <DATABASE\_NAME> < fosslight\_create.sql

- 접속 계정이 이미 존재하거나, 다른 계정을 사용하는 경우 CREATE USER 및 GRANT 부분을 삭제(또는 변경)

CREATE USER IF NOT EXISTS 'fosslight'@'%' IDENTIFIED BY 'fosslight'; CREATE USER IF NOT EXISTS 'fosslight'@'localhost' IDENTIFIED BY 'fosslight'; GRANT ALL PRIVILEGES ON fosslight.\* TO 'fosslight'@'%'; GRANT ALL PRIVILEGES ON fosslight.\* TO 'fosslight'@'localhost'; FLUSH PRIVILEGES;

<sup>--</sup> fosslight 데이터베이스 구조 내보내기 CREATE DATABASE IF NOT EXISTS `fosslight` DEFAULT CHARACTER SET utf8mb4;

USE `fosslight`;

## 설치 및 실행 방법

- IDE Configuration
  - <u>Spring Tool Suite</u>를 다운로드
    - ※ STS (Spring Tool suite) 4.x 기준
  - lombok 설치: <u>https://projectlombok.org/setup/eclipse</u>
  - File > Import > Gradle > Existing Gradle Project
  - <u>Git Source Directory</u>를 설정하고 Import
  - Project > Properties > Resource > Text file encoding에서 UTF-8로 설정

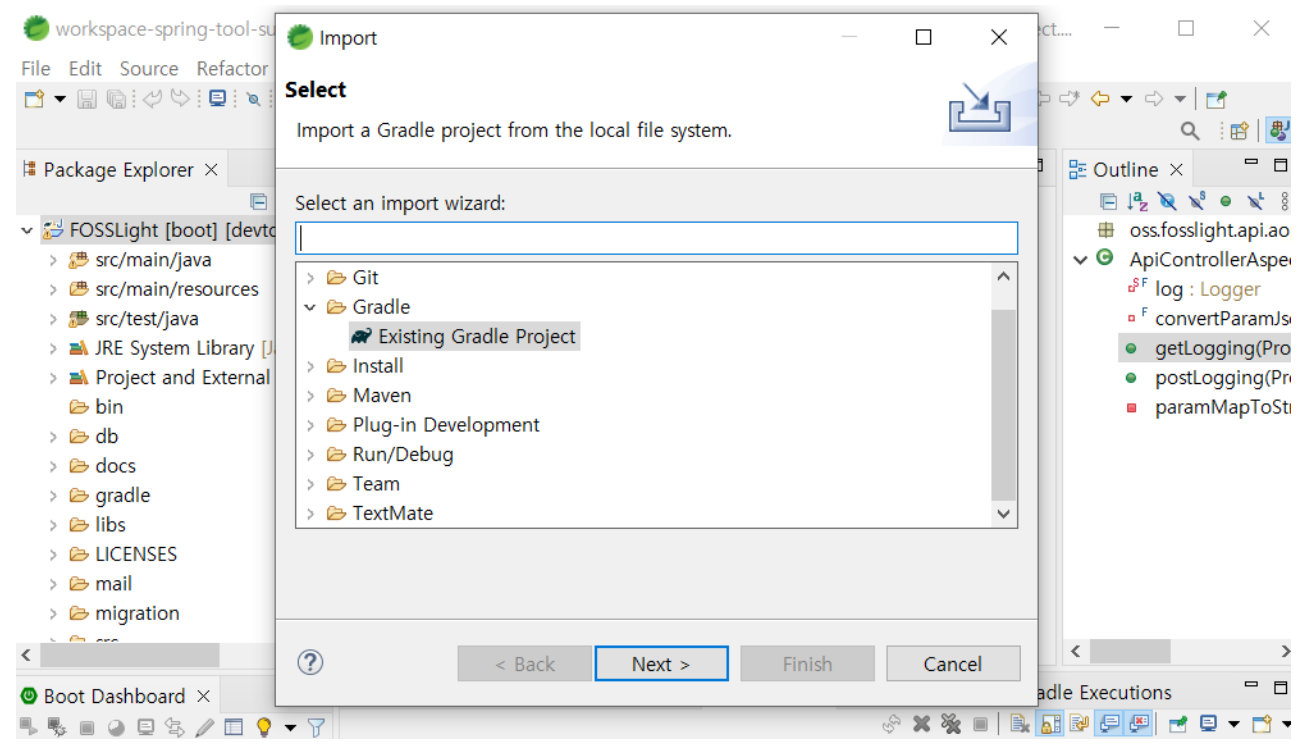

### 설치 및 실행 방법

| • 실행 옵션 세팅                | 5<br>6<br>7 | <pre>spring.profiles.active=local server.port=8180</pre>                                 |
|---------------------------|-------------|------------------------------------------------------------------------------------------|
| application.properties 파일 | 8           | # View Configuration                                                                     |
|                           | 9           | <pre>spring.mvc.view.prefix=/WEB-INF/</pre>                                              |
|                           | 10          | spring.mvc.view.suffix=.jsp • server.port : 웹 서버 포트 (8180으로 설정한 경우                       |
|                           | 11          | <pre>spring.servlet.multipart.max-file-size=4 </pre> <pre>http://localhost:8180</pre>    |
|                           | 12          | spring.servlet.multipart.max-request-siz                                                 |
|                           | 13          | server.servlet.session.timeout=10800s<br>서버의 IP, Port, Database Name 설정                  |
|                           | 14          | spring.main.allow-bean-definition-overri • spring.datasource.username · Database 접속자명 설정 |
|                           | 16          | spring.main.allow-circular-references=tr                                                 |
|                           | 17          | <ul> <li>spring.datasource.password : Database 접속자 패스워드 설정</li> </ul>                    |
|                           | 18          | server.tomcat.max-http-form-post-size=-1                                                 |
|                           | 19          | server.tomcat.max-swallow-size=-1                                                        |
|                           | 20          |                                                                                          |
|                           | 21          | <pre>spring.cache.jcache.config=classpath:ehcache.xml</pre>                              |
|                           | 22          |                                                                                          |
|                           | 23          | server.servlet.encoding.charset=UTF-8                                                    |
|                           | 24          |                                                                                          |
|                           | 25          | spring.datasource.driver-class-name=org.mariadb.jdbc.Driver                              |
|                           | 26          | spring.datasource.url=127.0.0.1:3306/fosslight                                           |
|                           | 27          | spring.datasource.username=fosslight                                                     |
|                           | 28          | <pre>spring.datasource.password=fosslight</pre>                                          |
|                           | 29          |                                                                                          |

12

### 설치 및 실행 방법

| 시위 이거 기티                  | 43 | logging.level.root=info                                                             |
|---------------------------|----|-------------------------------------------------------------------------------------|
| • 설생 곱선 세팅                | 44 | logging.level.org.apache.*=error                                                    |
|                           | 45 | logging.level.sun.rmi.*=error                                                       |
| application.properties 파일 | 46 | logging.level.org.quartz.*=error                                                    |
|                           | 47 | <pre>logging.level.oss.fosslight.*=info</pre>                                       |
|                           | 48 | logging.path=./logs                                                                 |
|                           | 49 | logging.file=fosslight (Default "/logs"는 application 실행 위치를 이미)                     |
|                           | 50 |                                                                                     |
|                           | 51 | spring.banner.location=classpath:ba • logging.file : 로그를 출력할 로그 파일명                 |
|                           | 52 |                                                                                     |
|                           | 53 | secret.key=\\$2a\\$10\\$nSPm7WPvj6GsrJ • root.dir : 파일 업로드, 다운로드 최상위 경로를 의미         |
|                           | 54 | token.secret.key=\\$2a\\$10\\$3fTAdBgolJwCkDlHcIQyNe/9LMqlI81u.q52n5z9TxS8v0Kaa.6Uu |
|                           | 55 |                                                                                     |
|                           | 56 | checkFlag=                                                                          |
|                           | 57 | nvd.nist.gov.api.key=0dc1b6f1-8d0c-454f-b4f8-be97c2327b3e                           |
|                           | 58 | nvd.scheduled.cron.value=0 0 18 * * ?                                               |
|                           | 59 |                                                                                     |
|                           | 60 | root.dir=./service                                                                  |
|                           | 61 | upload.path=\\${root.dir}/upload                                                    |
|                           | 62 | packaging.path=\\${upload.path}/packaging                                           |
|                           | 63 | export.template.path=\\${root.dir}/template                                         |
|                           | 64 | notice.path=\\${root.dir}/notice                                                    |
|                           | 65 | reviewReport.path=\\${root.dir}/reviewReport                                        |
|                           | 66 | internal.url.dir.path=/docx/license                                                 |
|                           | 67 |                                                                                     |

13

## 설치 및 실행 방법

- Build & Run
  - Build (war 파일 생성)
    - ./gradlew build
  - Run
    - ./gradlew bootRun
  - Build & run
    - ./gradlew clean build && java --jar build/libs/FOSSLight-[version].war

### 동작 확인

- 웹브라우저에서 <u>http://localhost:8180</u>으로 접속
- 초기 로그인 계정은 id : admin, password: admin

Tips

### DB 버전 업그레이드 Tip

- <u>MyBatis Migrations</u>를 이용하여 DB 버전을 업그레이드
  - v1.5.0부터 migration하는 script를 제공
- migration/migration/environments/development.properties 파일에 DB 접속 정보를 수정

\$ cd migration/migration \$ cat environments/development.properties ## Base time zone to ensure times are consistent across machines time\_zone=GMT+0:00

## The character set that scripts are encoded with # script\_char\_set=UTF-8

## JDBC connection properties. driver=org.mariadb.jdbc.Driver url=jdbc:mysql://localhost:3306/fosslight username=fosslight password=fosslight

16

## DB 버전 업그레이드 Tip

### • fosslight/migration/mybatis-migrations-3.3.11 폴더를 MIGRATIONS\_HOME로 export

\$ cd fosslight
\$ pwd
\$ /home/test/fosslight
\$ export MIGRATIONS\_HOME=/home/test/fosslight/migration/mybatis-migrations-3.3.11
\$ export MIGRATIONS=\$MIGRATIONS\_HOME/bin
\$ export PATH=\$MIGRATIONS:\$PATH

## DB 버전 업그레이드 Tip

• migrate status를 확인 후 업그레이드

-- Final Memory: 7M/500M

\$ migrate up

## DB 버전 업그레이드 Tip

• 버전 업그레이드 진행 되었는지 확인

| <pre>\$ migrate status</pre>                                      |                                                                   |                                                    |  |  |  |  |  |  |
|-------------------------------------------------------------------|-------------------------------------------------------------------|----------------------------------------------------|--|--|--|--|--|--|
| MyBatis Migra                                                     | MyBatis Migrations - status                                       |                                                    |  |  |  |  |  |  |
| ID A                                                              | Applied At                                                        | Description                                        |  |  |  |  |  |  |
| 20230322085317 20<br>20230322091138 20<br>20230322092534 20       | 2023-03-22 20:12:35<br>2023-03-22 20:12:35<br>2023-03-22 20:12:36 | create changelog<br>update v1.4.9<br>update v1.5.0 |  |  |  |  |  |  |
| MyBatis Migra<br>Total time: 0<br>Finished at: N<br>Final Memory: | ntions SUCCESS<br>)s<br>Wed Mar 22 20:12:3<br>7M/500M             | 9 KST 2023                                         |  |  |  |  |  |  |

### NVD Data 세팅 Tip

- NVD(National Vulnerability Database)에서 제공되는 <u>NVD Data Feeds</u>
- FOSSLight Hub 내 Vulnerability List에서 Open Source의 보안 취약점 존재 여부 및 관련 정보 (CVE ID, CVSS Score) 확인 **Vulnerability** List

| Vulnerability 🚳 |                             |                             |                                                |  |  |  |  |  |
|-----------------|-----------------------------|-----------------------------|------------------------------------------------|--|--|--|--|--|
|                 | OSS Name tomcat Exact Match | OSS Version C               | VE ID CVE-#################################### |  |  |  |  |  |
|                 | OSS Name $\phi$             | Nickname                    | OSS Version Max CVSS Score                     |  |  |  |  |  |
|                 | ~x                          | ~X                          | ~x >=x                                         |  |  |  |  |  |
| 1               | tomcat                      |                             | 9.0.9                                          |  |  |  |  |  |
| 2               | tomcat                      |                             | 9.0.8                                          |  |  |  |  |  |
| 3               | tomcat                      |                             | 9.0.7                                          |  |  |  |  |  |
| 4               | tomcat                      |                             | 9.0.6                                          |  |  |  |  |  |
| 5               | tomcat                      |                             | 9.0.5                                          |  |  |  |  |  |
| 6               | tomcat                      |                             | 9.0.41                                         |  |  |  |  |  |
| 7               | tomcat                      |                             | 9.0.40                                         |  |  |  |  |  |
| 8               | tomcat                      |                             | 9.0.4                                          |  |  |  |  |  |
| 9               | tomcat                      |                             | 9.0.39                                         |  |  |  |  |  |
| 10              | tomcat                      |                             | 9.0.38                                         |  |  |  |  |  |
| 11              | tomcat                      |                             | 9.0.37                                         |  |  |  |  |  |
| 12              | tomcat                      |                             | 9.0.36                                         |  |  |  |  |  |
| 13              | tomcat                      |                             | 9.0.35-3.57.3                                  |  |  |  |  |  |
| 14              | tomcat                      |                             | 9.0.35-3.39.1                                  |  |  |  |  |  |
| 15              | tomcat                      |                             | 9.0.35                                         |  |  |  |  |  |
|                 |                             | 14 <4 Page 1 of 15 ₩ № 15 ¥ | View 1 - 15 of 214                             |  |  |  |  |  |

### NVD Data 세팅 Tip

- 일 1회 <u>NVD Data Feeds</u>를 다운로드하여 Database에 저장
  - 최근 한달 전 변경된 데이터를 취득하여 반영
- 2002년 Data부터 NVD Data를 다운로드 받을 경우 아래와 같이 세팅
  - 최초 1회만 세팅하면 이후 Data는 누적되므로 추가 세팅이 필요 없음
- DB에서 설정값 변경

UPDATE T2\_CODE\_DTL SET CD\_DTL\_NM = 'Y' WHERE CD\_NO = '990' AND CD\_DTL\_NO = '100';

- NVD Data Feed initialize flag Code의 Default 값은 "N" 으로 설정
- "Y"로 변경시 다음 NVD 스케줄 동작 시 모든 NVD Data를 Clean하고 2002년 Data 파일 부터 순차적으로 등록 처리
- 해당 값은 NVD Data 초기화 수행 시 에러 여부와 상관 없이 Default 값 ("N") 으로 변경

### Simple NVD Data 세팅 Tip

- 전체 NVD Data 세팅 시간이 부담인 경우
- 개발용으로 NVD Data 일부만 빠르게 필요한 경우

### Simple NVD Data 세팅 Tip

- 개발용으로 Data 일부만 Sync하여 사용
  - 하루 전 변경된 데이터를 취득하여 반영

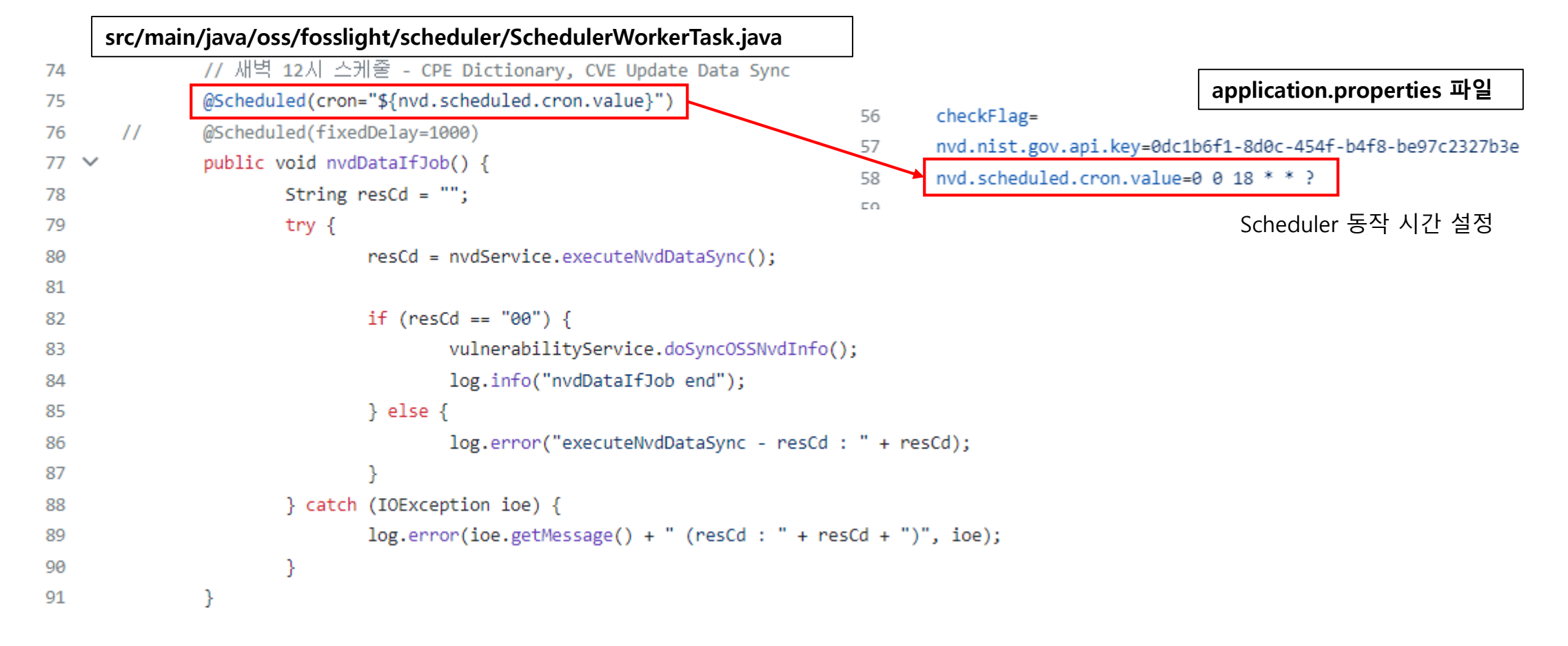

### Simple NVD Data 세팅 Tip

|     | src/main/java/oss/fosslight/service/NvdDataService.java                                   |
|-----|-------------------------------------------------------------------------------------------|
| 144 | <pre>if (!initializeFlag) {</pre>                                                         |
| 145 | <pre>Date today = new Date();</pre>                                                       |
| 146 | <pre>SimpleDateFormat sdformat = new SimpleDateFormat("yyyy-MM-dd'T'HH:mm:ss.SSS");</pre> |
| 147 | <pre>sdformat.setTimeZone(TimeZone.getTimeZone("UTC"));</pre>                             |
| 148 |                                                                                           |
| 149 | Calendar cal = Calendar.getInstance();                                                    |
| 150 | <pre>cal.setTime(today);</pre>                                                            |
| 151 | cal.add(Calendar.HOUR, -1);                                                               |
| 152 |                                                                                           |
| 153 | <pre>String endTime = sdformat.format(cal.getTime());</pre>                               |
| 154 |                                                                                           |
| 155 | Calendar mon = Calendar.getInstance();                                                    |
| 156 | <pre>mon.add(Calendar.MONTH, -1);</pre>                                                   |
| 157 | String startTime = sdformat.format(mon.getTime()); 하르 저 data 를 가지고 오느 거요;                 |
| 158 | * sync 기간은 설정 할 수 있음                                                                      |
| 159 | lastModStartDate = startTime + "%2B01:00";                                                |
| 160 | <pre>lastModEndDate = endTime + "%2B01:00";</pre>                                         |
| 161 | }                                                                                         |

변경

## Mail 서버 세팅 Tip

#### application.properties 파일

80 spdx.default.url=

81

- 82 external.service.useflag=N
- 83 external.service.github.token=
- 84
- 85 mail.smtp.useflag=N
- 86 mail.smtp.host=
- 87 mail.smtp.port=587
- 88 mail.smtp.email=
- 89 mail.smtp.username=
- 90 mail.smtp.password=
- 91 mail.smtp.encoding=UTF-8
- 93 smtp.default.bcc=
- 94 smtp.default.admin=
- 95 smtp.default.bat=
- 96 smtp.default.security=
- 97

92

## 폐쇄망 사용시 제약사항 Tip

- Vulnerability 정보
  - NVD Data Rest Api (<u>https://services.nvd.nist.gov/rest/json/cpematch/2.0</u>, <u>https://services.nvd.nist.gov/rest/json/cves/2.0</u>) 를 통 해 response 된 "JSON Data" 를 취합하여 변경 사항을 저장
  - <u>폐쇄망에서는 NVD Data Feeds를 가지고 올 수 없음</u>

### Check License Name

- 위치 : Project, 3rd party, Self-check
- 기능 : Download location., OSS name, OSS version을 기반으로 검출된 License를 확인 가능
  - 1순위 : FOSSLight Hub DB 검색
  - 2순위 : ClearlyDefined와 Github에서 License 검색
- <u>폐쇄망에서는 2순위 검색이 되지 않음</u>

시연

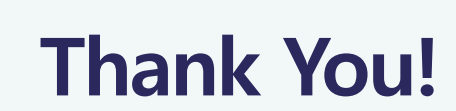